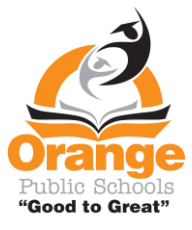

Pou tradwi mesaj nan Klas Dojo sou kont paran yo swiv etap ki anba sa yo

## Etap 1. Lòg nan Klas Dojo a

|              | · · · · · · · · · · · · · · · · · · ·                                                                                                    | 🚺 Karen Miola 👻 |
|--------------|----------------------------------------------------------------------------------------------------|-----------------|
|              | 🖻 Home 🔍 Messages                                                                                                    |                 |
| All Stories  | Welcome Karen! Here you'll see updates,                                                                                                    |                 |
| Mina Miola   | photos, and announcements from school.                                                                                                    |                 |
| Willow Miola | Mrs. Miola 2 minutes ago<br>Test                                                                                                    |                 |
| Elle Miola   | Good afternoon! Today we will work on the story Gilberto and the wind. Watch the video of me reading pages 9 and 10. Then write about one time where the wind was strong. |                 |
| Add student  |                                                                                                    |                 |

Etap 2. Nan tèt la sou bò dwat ekran an, klike sou flèch la pou ouvè meni an desann. Answit, klike sou Kont Anviwònman an.

|                   |                                                                                         | Ļ       | ?   | к         | aren Miola 👻 |  |
|-------------------|-----------------------------------------------------------------------------------------|---------|-----|-----------|--------------|--|
| 🚖 Home 🗣 Messag   | es                                                                                      |         |     | Account S | Settings     |  |
|                   |                                                                                         |         |     | Logout    | -            |  |
|                   | Welcome Karen!<br>Here you'll see updates,<br>photos, and announcements<br>from school. |         | ×   |           |              |  |
| Mrs. Miol<br>Test | a 2                                                                                     | minutes | ago |           |              |  |

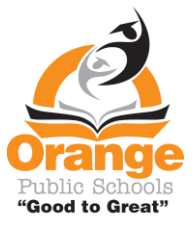

Etap 3. Desann flèch la pou chèche lang ke ou bezwen an.

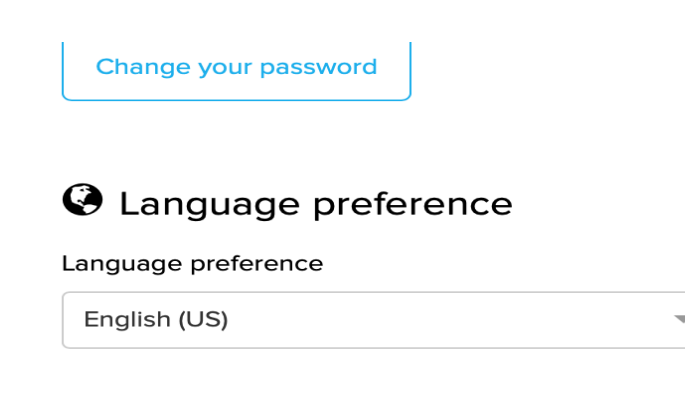

Etap 4. Ouvè Lang ke ou Chwazi yo

Etap 5. Apati de flèch meni desann lan, chwazi lang ou a. Answit klike sou bouton konsève chanjman yo.

| Language preference   |  |        |
|-----------------------|--|--------|
| English (US)          |  |        |
| Cymraeg               |  |        |
| Dansk                 |  |        |
| Deutsch               |  |        |
| Español               |  |        |
| Español (España)      |  | Remove |
| Français (Canada)     |  | Remove |
| Français (France)     |  |        |
| 💐 Elle Miola          |  | Remove |
|                       |  |        |
|                       |  |        |
| O Subscription status |  |        |
|                       |  |        |

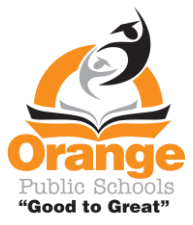

Etap 6. Lè ou sou paj dakèy la nenpòt ki mesaj ki soti nan App Dojo a pral parèt otomatikman nan lang ke ou chwazi a.

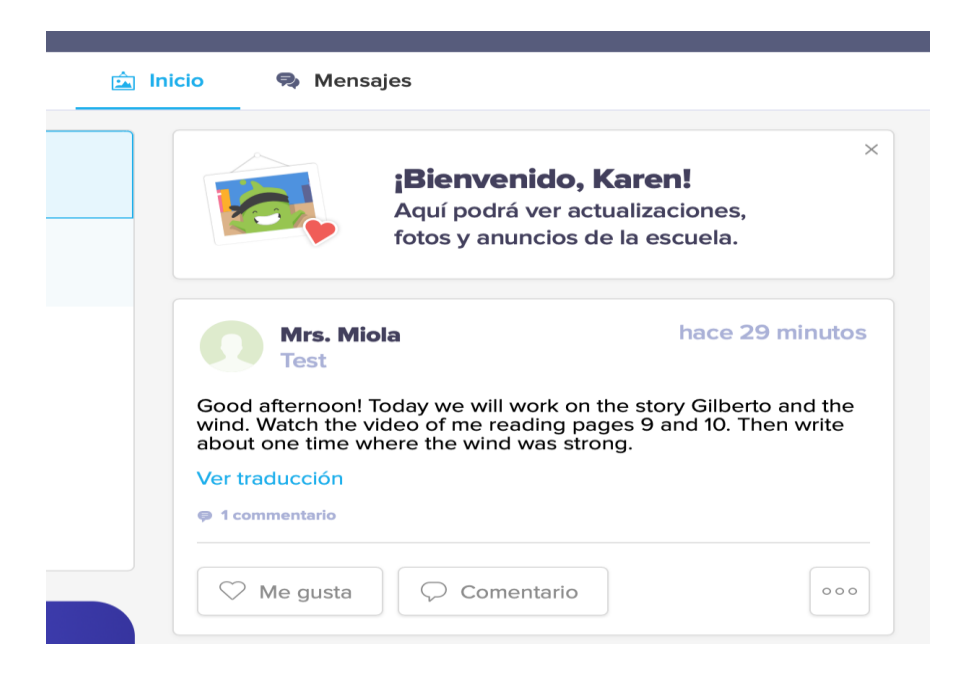

Etap 7. Pou tradwi mesaj ke pwofesè a ekri a klas la ou ka klike sou ekriti ki an ble a anba mesaj ki pral nan lang ke ou chwazi a sou Kont Anviwònman an.

| Mrs. Miola<br>Test                                                                                    | hace 11 minutos                     |
|----------------------------------------------------------------------------------------------------|-------------------------------------|
| Buenas tardes! Hoy trabajaremos en la                                                                 | historia Gilberto y el              |
| viento. Mire el video de mi leyendo las p<br>escriba sobre una vez en que el viento e<br>Ver original | aginas 9 y 10. Luego<br>era fuerte. |